How to Access the School Pre-Registration Questionnaire

## Notes:

### Clever and Virtual Counselor performs best when you use recent versions of Firefox or Chrome on PC.

**MAC users should use Firefox.** 

## STEP 1

Open your browser (Google Chrome preferred) and go to <u>http://www.clever.c</u> om.

Once the site loads, please click on "Log in as a Student"

### oducing Clever Portal 2

Schools

Products

Pricing

App Gallery

Applications

aking the Clever single sign-on portal better than ever for , teachers, and all district staff

#### n more

### lever for applications

re than 300+ learning applications trust Clever to ensure ir integrations work every time. Clever delivers clean ta, simple logins, and a connection to any student prmation system.

low Clever helps applications

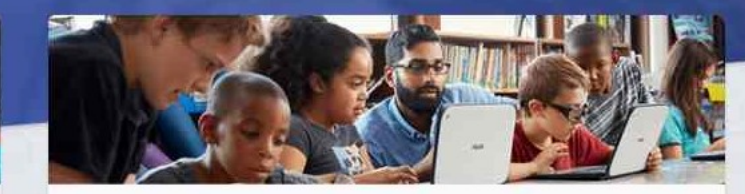

Company

Log in as a student

### Clever for schools

Clever powers learning technology in 60,000 schools across the country. We keep learning applications synced in real-time and give students and teachers an easy-to-use, personalized, one-login experience.

#### How Clever helps schools

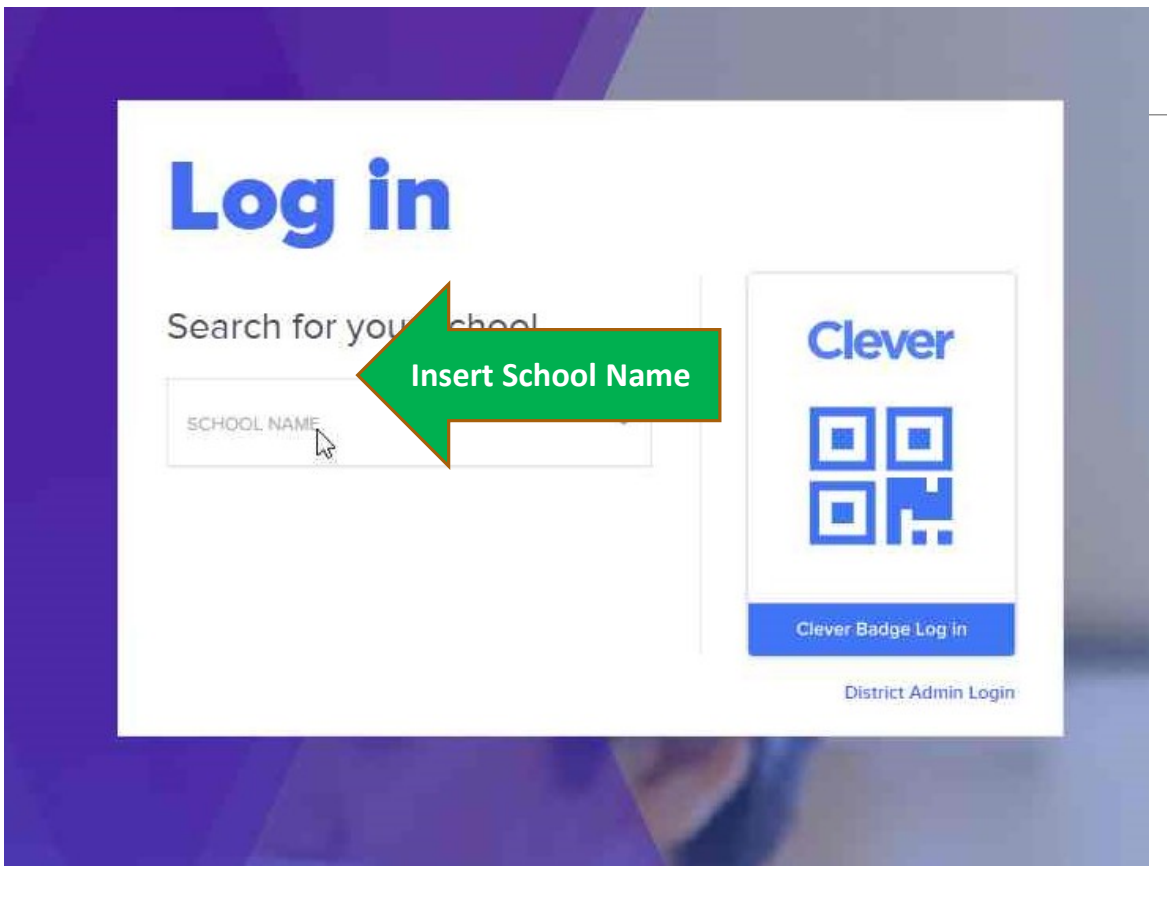

## STEP 2

On the next page, you will need to search for the school in order to proceed.

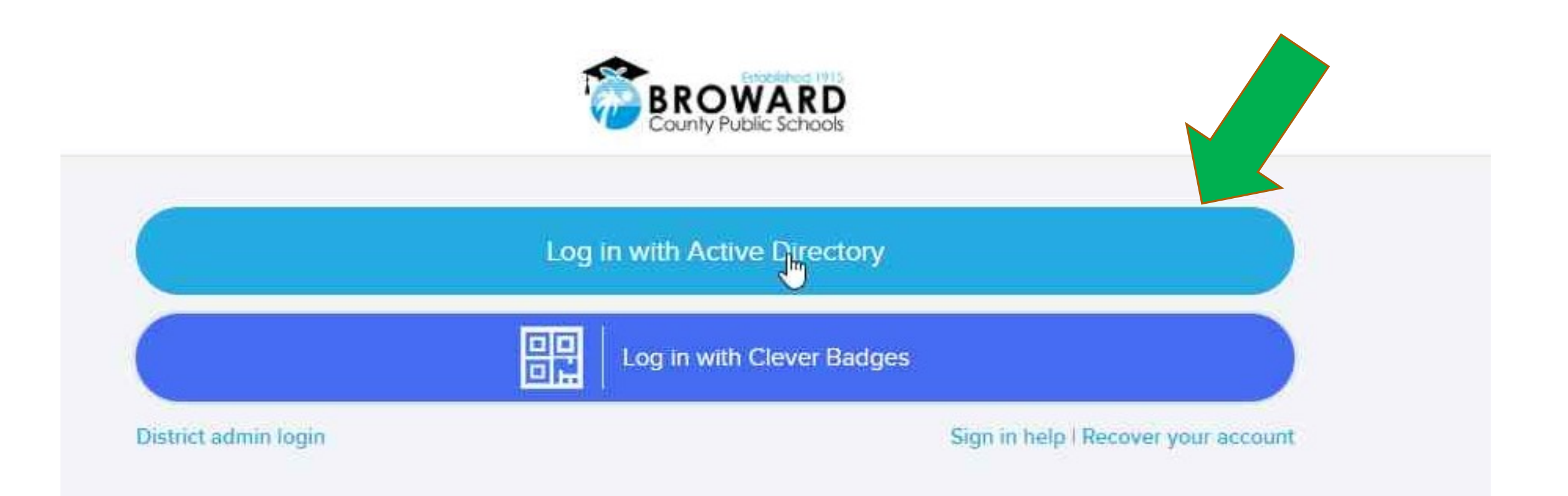

### STEP 3 ON THE NEXT PAGE, PLEASE CHOOSE "LOG IN WITH ACTIVE DIRECTORY"

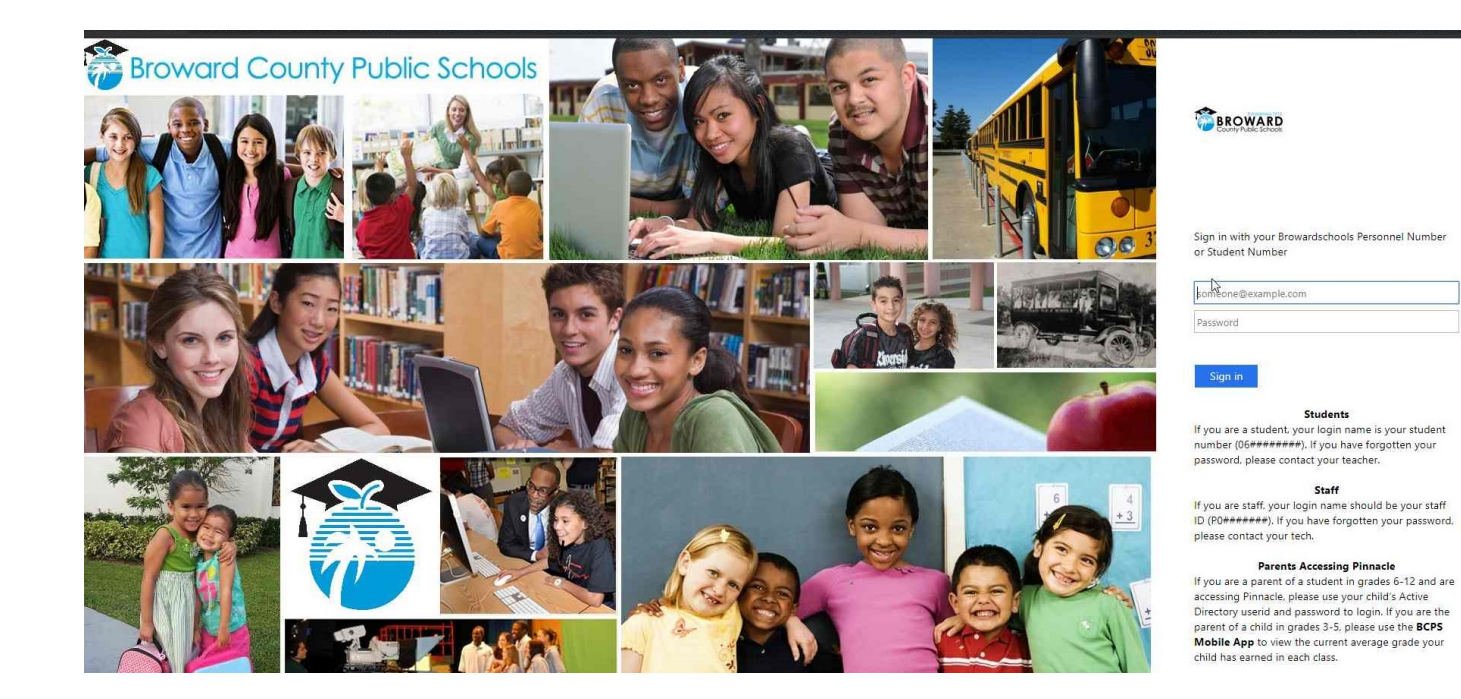

STEP 4 (IF PROMPTED)

To login to Clever, you must use the students assigned Student Number and password.

# Step 5

### Once the student gets access to Clever, click on Virtual Counselor to access the School Pre-Registration Questionnaire.

2020/21 School Pre-Registration Questionnaire

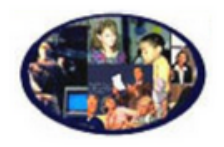

Virtual Counselor

\*\*\*\*\*CLICK HERE TO ACCESS THE 2020-21 SCHOOL PRE-REGISTRATION QUESTIONNAIRE\*\*\*\*\*

## Need further Assistance?

Contact the Virtual Call Center at

754-321-0569

Monday – Friday 8 AM – 3 PM